### Welcome to the Educator Data Collection System (EDCS) "Entering Career and Technical Education (CTE) Assignments" District Training!!

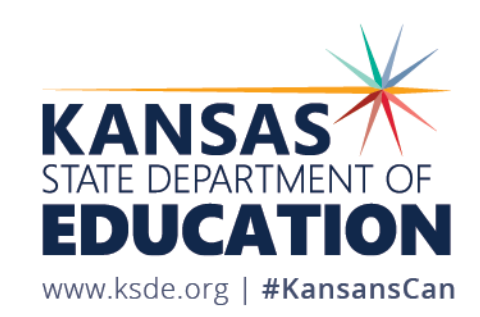

## **Objectives of this training:**

- Revisit the purpose of EDCS
- Revisit the EDCS timeline
- Discuss the relationship between systems
- Point out the preliminary work necessary for entering CTE data
- Discuss the connection between EDCS codes and the Kansas Career Codes Management System (KCCMS)
- Get step-by-step instructions for adding CTE data
- Address common problems with entering CTE data
- Share additional EDCS District Training Module topics
- Share KSDE contact information for additional questions

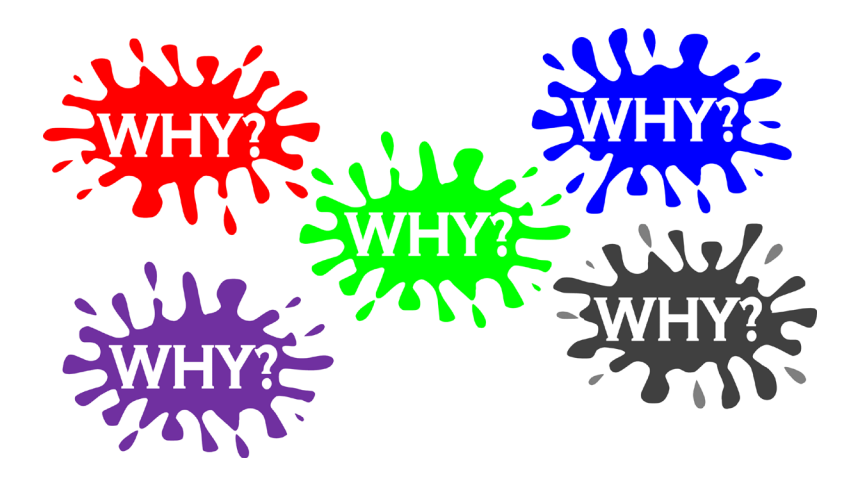

### **Purpose of EDCS:**

- To collect professional and demographic information about all district staff across the state of Kansas
- This data is used by: The Kansas State Board of Education The US Department of Education School Districts Educational Researchers

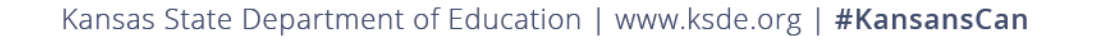

#### **EDCS Timeline:**

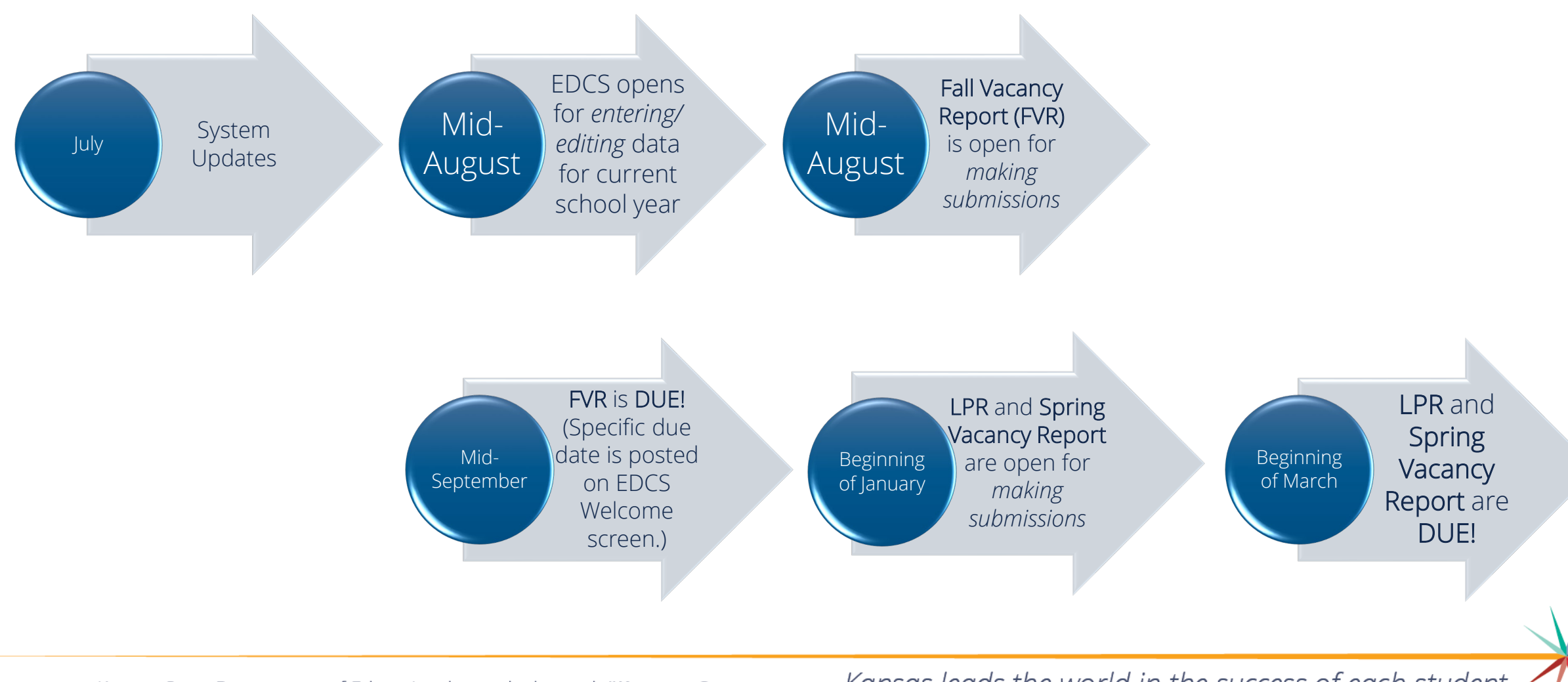

Kansas State Department of Education | www.ksde.org | **#KansansCan** 

#### System Relationship:

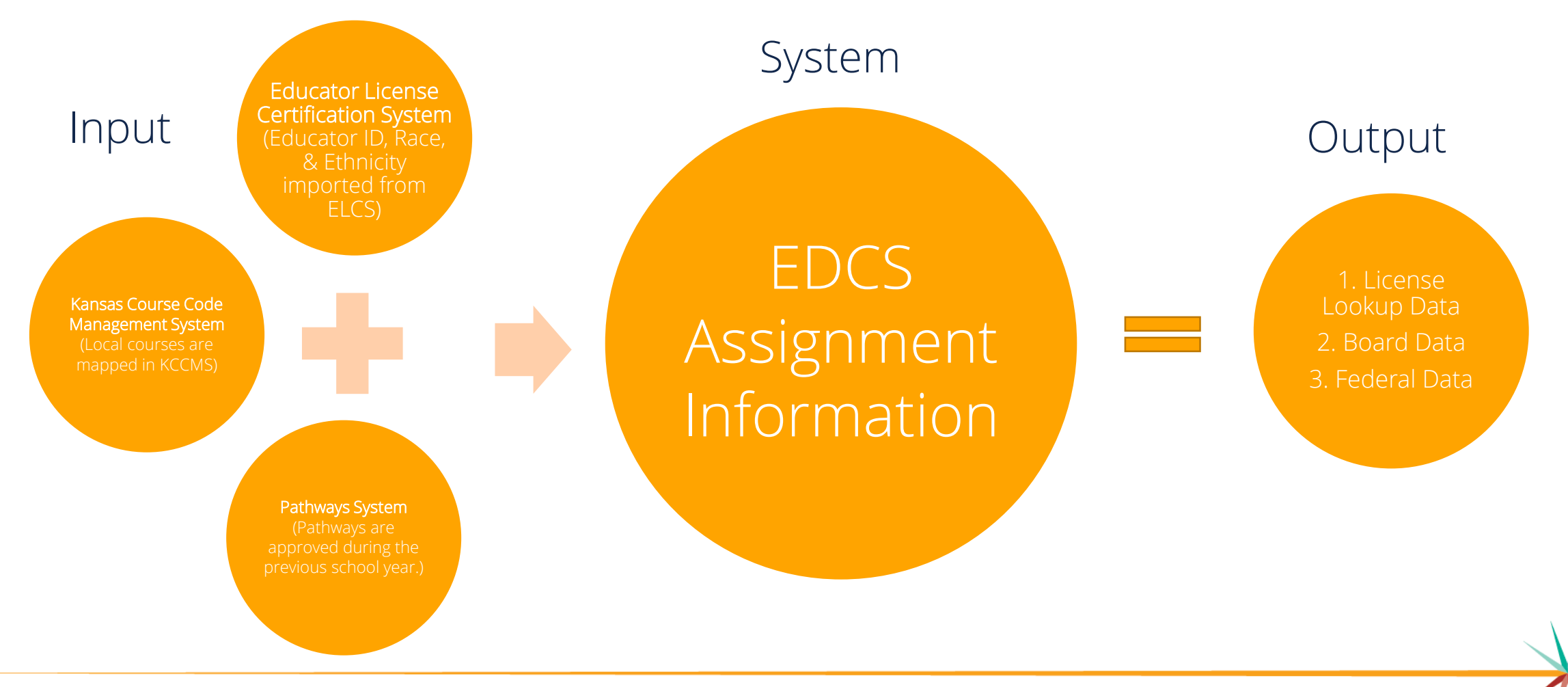

Kansas State Department of Education | www.ksde.org | **#KansansCan** 

### **CTE Preliminary Work:**

Before entering Career and Technical Education (CTE) assignments, you must:

- 1. Have had your Pathways approved. Pathways are approved during the *prior* school year. For example, the Pathways for the 18-19 school year were approved during the 17-18 school year.
- 2. Map your district's local courses to state courses, in the Kansas Course Code Management System (KCCMS).

#### More Information about Approved Pathways:

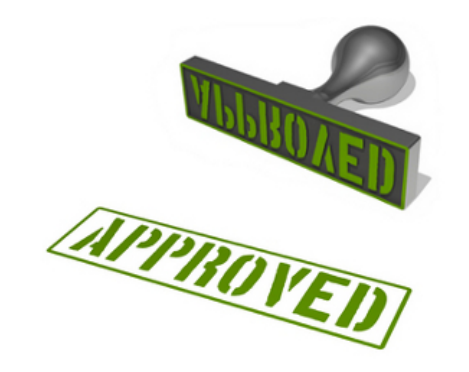

Approved Funded Pathways

- a) must be approved by KSDE CTE representatives in the Pathways System.
- b) must be submitted and approved in KCCMS.
- c) are only available in High School buildings.
- d) must be reported in the High School building if a Middle School teacher is teaching an eighth grade funded pathway course.

#### How will I find my district's courses in EDCS?

Your district has it's own local course codes.

You map/connect your local course codes to the Kansas Course Codes through KCCMS. Those courses are then available to your district in EDCS, which uses only the first FIVE digits of the state course code.

Kansas State Department of Education | www.ksde.org | **#KansansCan** 

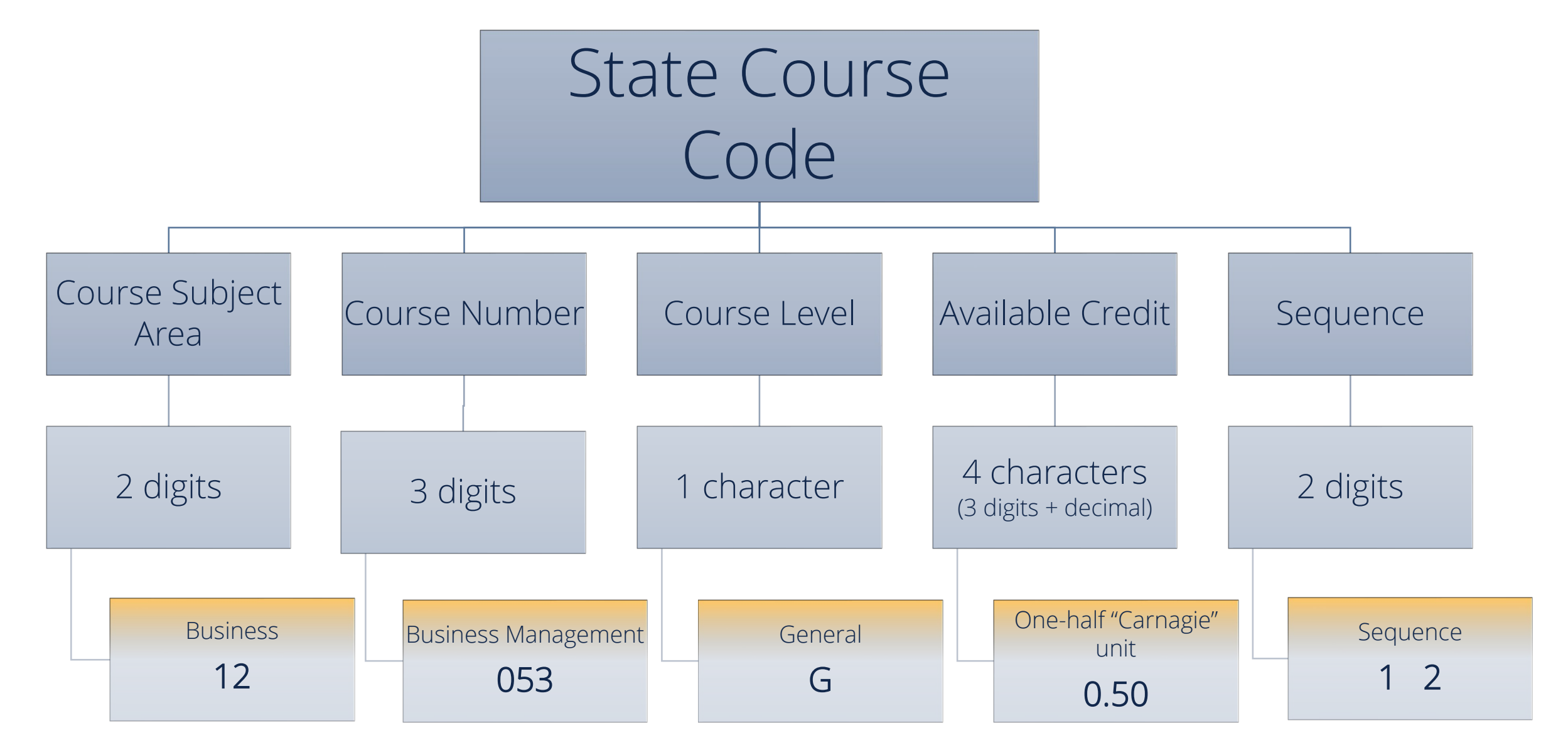

#### KCC Identifier: 12053G0.5012*15GGF*

Kansas State Department of Education | www.ksde.org | **#KansansCan** 

#### In our example: 12053G0.5012

... is "from the Business subject area, a Business Management course, that is a General education class, worth one-half credit, that is the first class in a one-out-of-two sequence.

EDCS uses *only the first five digits* of the Kansas Course Code, so you will select

#### 12053

when you assign the Business Management course to an educator in the assignment section of EDCS.

## **Entering CTE Assignments:**

After getting into EDCS,

- 1. Expand Staff Data.
- 2. Select Find/Update Staff.
- 3. Use Search fields to find any staff members for which you need to add CTE assignments.

|                          |                                                                           | You can ei   | ther search for an i  | individual staff      |           | <b>A</b> * |
|--------------------------|---------------------------------------------------------------------------|--------------|-----------------------|-----------------------|-----------|------------|
| % Manage Applications    | User: Leslie Bruton District: D0259 Building: 0000 Access Level: District | member by en | tering any of the fie | elds before clicking  |           |            |
| 🕞 Logout                 | nn / Stall Data / Linux pluate Stall /                                    |              | on Search, or         |                       |           |            |
| 1 Welcome                | D0259 - Wichita                                                           |              | None Selected         |                       |           | ~          |
|                          | Educator ID: DOB #                                                        | סעראיזעט.    | Email:                |                       |           |            |
| Import Text Files 2.     |                                                                           |              |                       |                       |           |            |
| Roll Over Data           | First Name:                                                               | Middle Name: | $\triangleright$      | Last Name:            |           |            |
| Find/Update Staff        |                                                                           |              |                       |                       |           |            |
| Add New Staff            |                                                                           |              |                       |                       | 3. Search | Clear Form |
| Shared Staff             |                                                                           |              |                       |                       | 1         |            |
| Exited Staff             |                                                                           |              |                       |                       |           |            |
| Delete Data              |                                                                           |              | or, you c             | an leave the fields b | plank and |            |
| Fall Vacancies           |                                                                           |              | click on Sea          | arch to select from   | all staff |            |
| License Personnel Report |                                                                           |              |                       | members.              |           |            |
| Reports <                |                                                                           |              |                       |                       |           |            |
| ? User Manual            |                                                                           |              |                       |                       |           |            |

Kansas State Department of Education | www.ksde.org | **#KansansCan** 

#### 4. Select the 💽 (view icon) left of the staff member's name.

|                          |   |          |                     |             |         |                                       |         |              |        |               |            |               | Ŀ         |  |  |
|--------------------------|---|----------|---------------------|-------------|---------|---------------------------------------|---------|--------------|--------|---------------|------------|---------------|-----------|--|--|
| % Manage Applications    |   | User: L  | Leslie Bruton       | District: [ | D0259 B | Building: 0000 Access Level: District |         |              |        |               |            |               |           |  |  |
| 🕞 Logout                 |   | District | District: Building: |             |         |                                       |         |              |        |               |            |               |           |  |  |
| 4 Welcome                |   | DO2      | 259 - Wichit        | a           |         |                                       |         | ~            |        | None Selected |            |               |           |  |  |
| 🖋 Staff Data             | ~ | Educat   | or ID:              |             |         | DOB (MM/DD                            | /YYYY): |              | Email: |               |            |               |           |  |  |
| Import Text Files        |   |          |                     |             |         |                                       |         |              |        |               |            |               |           |  |  |
| Roll Over Data           |   | First Na | ame:                |             |         |                                       |         | Middle Name: |        |               | .ast Name: |               |           |  |  |
| Find/Update Staff        |   |          |                     |             |         |                                       |         |              |        |               |            |               |           |  |  |
| Add New Staff            |   |          |                     |             |         |                                       |         |              |        |               |            | Search CI     | lear Form |  |  |
| Shared Staff             |   | A Hide   | Search Resu         | llts        |         |                                       |         |              |        |               |            |               |           |  |  |
| Exited Staff             |   |          | Building            | FTE         |         | Last Name                             | Firs    | st Name      | Mid    | die Name      | DOB        | Educator ID 0 | 0         |  |  |
| Delete Data              |   |          |                     |             | ÷       | Flower                                | Kell    | ey           | One    | 9             | 1/1/1992   |               |           |  |  |
| Fall Vacancies           |   |          | 1614                | 0.00        |         | Griffith                              | And     | hr           | -      |               | 1/1/1965   |               |           |  |  |
| License Personnel Report | < | ٢        | 1014                | 0.00        | •       |                                       |         |              |        |               | 1777305    |               | 8         |  |  |
| Reports                  | < | ٢        | 1618                | 0.00        | •       | Griffith                              | And     | ly           |        |               | 1/1/1965   |               | 8         |  |  |
| ? User Manual            |   | ۲        | 1804                | 0.00        | •       | Griffith                              | And     | ly           |        |               | 1/1/1965   |               | 8         |  |  |
|                          |   | ۲        |                     | 4           | •       | Griffith                              | And     | ly           |        |               | 6/18/1976  | 7815245889    | 8         |  |  |
|                          |   | ۲        |                     |             | •       | Johnson                               | Joh     | n            | Sha    | ne            | 6/24/1997  |               | 8         |  |  |
|                          |   |          |                     |             | •       | Mercury                               | Free    | ddy          |        |               | 11/24/1997 | 3357941759    | 8         |  |  |
|                          |   | ۲        |                     |             | 0       | Shmoe                                 | Joe     |              |        |               | 1/1/1966   |               | 8         |  |  |
|                          |   | ۲        |                     |             | •       | Test                                  | Bea     | 1            |        |               | 1/7/1970   |               | 8         |  |  |

## Scroll down to FTE-Assignments. Click on New Assignment.

| 8 Hide FTE-Assignments                       |                  |          |
|----------------------------------------------|------------------|----------|
| USD # D0259 BLD # 1614 Freddy, Mercury, 2462 |                  |          |
| FI                                           | TE: <b>1</b> .00 | Save FTE |
| Assignments (1)                              |                  |          |
| No Assignments                               |                  |          |
| New Assignment 6.                            |                  |          |
| Co-Teacher Assignments                       |                  |          |
| No Co-Teacher Assignments                    |                  |          |

Kansas State Department of Education | www.ksde.org | **#KansansCan** 

- 7. Scroll down to the New Assignment Entry section.
- 8. From the Educator Type drop-down options, select "Career and Technical Education".
- 9. Select the appropriate Pathway, Subject Area, and Course from each of the drop-down options.

| Hide FTF-Assign | aments                 |                               |             |   |                          |                |              |                |              |
|-----------------|------------------------|-------------------------------|-------------|---|--------------------------|----------------|--------------|----------------|--------------|
| USD # D0259 Bl  | LD # 1614 Freddy, Merc | ury, 2462                     |             |   |                          |                |              |                |              |
|                 |                        |                               | 4.00        |   |                          |                |              |                |              |
|                 | -                      | FIE. U                        | 1.00        | 5 | ave FTE                  |                |              |                |              |
| Assignments     | 0                      |                               |             |   |                          |                |              |                |              |
|                 | Teacher Type           | Subject Area                  |             |   | State Course             |                | В            | uilding        | 0            |
| ۲               | Secondary Teacher      | 05: Fine and Performing Arts  | (secondary) |   | 112: Individual Techniqu | ue—Vocal Music | A            | dams Elem      | 8            |
|                 | _                      |                               |             |   |                          |                |              |                |              |
| New Assignment  |                        |                               |             |   |                          |                |              |                |              |
| Co-Teacher As   | signments              |                               |             |   |                          |                |              |                |              |
|                 | -                      |                               |             |   |                          |                |              |                |              |
| No Co-Teac      | her Assignments        |                               |             |   |                          |                |              |                |              |
|                 |                        |                               |             |   |                          |                |              |                |              |
| New Assignme    | ent Entry              | 7.                            |             |   |                          |                |              |                |              |
|                 | Educator Type:         | Occurrent Technical Education |             |   |                          |                | 8            |                |              |
|                 |                        |                               |             |   |                          | · ·            |              |                |              |
|                 | Pathway:               | None Selected                 |             |   |                          | ~              |              |                |              |
|                 | Subject Area:          | None Selected                 |             |   |                          | ~              | 9.           |                |              |
|                 |                        |                               |             |   |                          |                |              |                |              |
|                 | Course:                | None Selected                 |             |   |                          | ~              |              |                |              |
|                 |                        |                               |             |   |                          |                |              |                |              |
| JAG Course      |                        |                               |             |   |                          |                |              |                |              |
| Number of Class | ses:                   |                               | PreK        | ĸ | 1                        | 2              | 3            |                |              |
| None Selec      | cied                   | •                             | 4           | b | 6<br>11                  | □ <i>1</i>     | _8           |                |              |
| _               |                        |                               |             |   |                          |                |              |                |              |
| CoTeacher       |                        | CoTeacher with                | :           |   |                          |                |              |                |              |
|                 |                        |                               |             |   |                          |                | Save Assignm | ent Clear Assi | ignment Data |
|                 |                        |                               |             |   |                          |                |              |                |              |

Kansas State Department of Education | www.ksde.org | **#KansansCan** 

10. The JAG Course check box is *not* applicable for CTE Courses.

11. Enter the Number of Classes taught by the teacher for the selected assignment

\*\*Note: That is the maximum number of times the teacher teaches that class on any given day during the current school year.\*\*

12. Check the appropriate grade levels for the selected assignment. You can check all grade levels that apply.

13. If the course involves a co-teacher, check the box and enter the CoTeacher's educator ID.

| Hide FTE-Assignments |                 |               |                 |      |    |           |     |                 |                       |
|----------------------|-----------------|---------------|-----------------|------|----|-----------|-----|-----------------|-----------------------|
| D # D0259 BLD # 16   | 14 Freddy, Merc | cury, 2462    |                 |      |    |           |     |                 |                       |
|                      |                 |               | FTE: 9          | 1.00 |    | Save FTE  |     |                 |                       |
| signments 🚯          |                 |               |                 |      |    |           |     |                 |                       |
| No Assignme          | nts             |               |                 |      |    |           |     |                 |                       |
| lew Assignment       |                 |               |                 |      |    |           |     |                 |                       |
| -Teacher Assignme    | ents            |               |                 |      |    |           |     |                 |                       |
| No Co-Teacher Assi   | gnments         |               |                 |      |    |           |     |                 |                       |
|                      |                 |               |                 |      |    |           |     |                 |                       |
| ew Assignment Entr   | у               |               |                 |      |    |           |     |                 |                       |
|                      | Educator Type:  | None Selected |                 |      |    |           | ~   |                 |                       |
| 10.                  | Subject Area:   | None Selected |                 |      |    |           | ~   | 1               | <b>o</b>              |
|                      | Course:         | None Selected |                 |      |    |           | ~   |                 | ۷.                    |
| JAG Course           |                 | 11.           |                 |      |    |           |     |                 |                       |
| Number of Classes:   |                 |               |                 | PreK | ĸ  | <b>1</b>  | 2   | 3               |                       |
| None Selected        |                 |               | ~               | 4    | 5  | 6         | 7   | 8               |                       |
|                      |                 |               |                 | 9    | 10 | <b>11</b> | 12  |                 |                       |
| CoTeacher            |                 |               | CoTeacher with: |      |    |           | 13. |                 |                       |
|                      |                 |               |                 |      |    |           |     | Save Assignment | Clear Assignment Data |
|                      |                 |               |                 |      |    |           |     |                 |                       |

Kansas State Department of Education | www.ksde.org | **#KansansCan** 

#### 14. Click the Save Assignment button at the bottom of the screen.

| Add New Shared District   appst.ks     Add New Shared District   Assignments     B) Hide FTE-Assignments   JSD # D0259 BLD # 1614 Freddy, Mercury, 2462 |                                       | e.org says |    |          |     |                                  |                 |      |
|----------------------------------------------------------------------------------------------------|---------------------------------------|------------|----|----------|-----|----------------------------------|-----------------|------|
|                                                                                                    |                                       | Jurea.     |    | ок       |     | You will get a confirmation from |                 |      |
|                                                                                                    | FTE: 0                                | 1.00       | Sa | ave FTE  |     | Was succe                        | essfully saved! | ient |
| ssignments 🟮                                                                                                    |                                       |            |    |          |     |                                  |                 |      |
| No Assignments                                                                                                    |                                       |            |    |          |     |                                  |                 |      |
| New Assignment                                                                                                    |                                       |            |    |          |     |                                  |                 |      |
| p-Teacher Assignments                                                                                                    |                                       |            |    |          |     |                                  |                 |      |
| No Co-Teacher Assignments                                                                                                    |                                       |            |    |          |     |                                  |                 |      |
|                                                                                                    |                                       |            |    |          |     |                                  |                 |      |
| ew Assignment Entry                                                                                                    |                                       |            |    |          |     |                                  |                 |      |
| Educator Type:                                                                                                    | Secondary Teacher                     |            |    |          | ~   |                                  |                 |      |
|                                                                                                    |                                       |            |    |          |     |                                  |                 |      |
| Subject Area:                                                                                                    | 05: Fine and Performing Arts (seconda | ary)       |    |          | ~   |                                  |                 |      |
| Course:                                                                                                    | 112: Individual Technique—Vocal Mus   | ic         |    |          | ~   |                                  |                 |      |
| JAG Course                                                                                                    |                                       |            |    |          |     |                                  |                 |      |
| Number of Classes:                                                                                                    |                                       | PreK       | ĸ  | <b>1</b> | 2   | 3                                |                 |      |
| 2                                                                                                    | ~                                     | 4          | 5  | 6        | 7   | 8                                | 14.             |      |
|                                                                                                    |                                       | <b>√</b> 9 | 10 | 11       | ☑12 |                                  |                 |      |
| ✓CoTeacher                                                                                                    | CoTeacher with:                       | 111111111  |    |          |     |                                  |                 |      |
|                                                                                                    |                                       |            |    |          |     |                                  |                 |      |

Kansas State Department of Education | www.ksde.org | **#KansansCan** 

# FAQ: What if I can't find the CTE Course in the Assignment Section of EDCS?

1. Check the course mapping in KCCMS.

2. Check to ensure the Pathway was approved for the *current* school year (it would have been approved the *previous* year).

3. Check to see if the course is found under Educator Type "Secondary Teacher" (Type 3) rather than "CTE Teacher" (Type 5).

4. If the course is not found in EDCS, you have a mapping problem. You *must* contact the KCCMS helpdesk or the Pathways helpdesk:

Kansas Course Code Management System (KCCMS) Help Desk Kansas Course Codes Information kccms@ksde.org CTE/Pathways Pathways Help Desk (785) 296-4908 pathwayshelpdesk@ksde.org Career Clusters / Pathways Resource

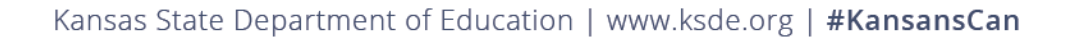

## Updating an existing CTE assignment:

If you need to update the *Number of Classes, Grade Level, or CoTeacher* info:

- 1. Under the FTE-Assignment section, click the 💽 (view icon).
- 2. This will generate Assignment Details at the bottom of the screen.
- 3. Only the Number of Classes, Grade Levels, and CoTeacher fields are available for editing.
- 4. Click the Save Assignment button at the bottom of the screen.

| 1.                                                                                                    | FTE: 0                                                           | 1.00            | s              | ave FTE                   | R                             |                           |                           |   |
|----------------------------------------------------------------------------------------------------|------------------------------------------------------------------|-----------------|----------------|---------------------------|-------------------------------|---------------------------|---------------------------|---|
| ments                                                                                                    |                                                                  |                 |                |                           |                               |                           |                           |   |
| Teacher Type                                                                                                    | Subject Area                                                     |                 |                | State Course              |                               |                           | Building                  | 0 |
| Secondary Teacher                                                                                                    | Secondary Teacher 05: Fine and Performing Arts (s                |                 |                | 112: Individual Technique | e—Vocal Music                 |                           | Adams Elem                | 0 |
| signment                                                                                                    |                                                                  |                 |                |                           |                               |                           |                           |   |
| cher Assignments                                                                                                    |                                                                  |                 |                |                           |                               |                           |                           |   |
| Co-Teacher Assignments                                                                                                    |                                                                  |                 |                |                           |                               |                           |                           |   |
|                                                                                                    |                                                                  |                 |                |                           |                               |                           |                           |   |
| <b></b>                                                                                                    |                                                                  |                 |                |                           |                               |                           |                           |   |
|                                                                                                    |                                                                  |                 |                |                           |                               |                           |                           |   |
|                                                                                                    |                                                                  |                 |                |                           |                               |                           |                           |   |
|                                                                                                    | Selected                                                         |                 |                | ^                         |                               |                           |                           |   |
| Subject Area: None Course: None                                                                                                    | Selected<br>Selected                                             |                 |                | ^                         | 3. Th                         | ese fields                | are now                   |   |
| Pathway: None<br>Subject Area: None<br>f Course: None                                                                                 | Selected<br>Selected<br>Selected                                 |                 |                |                           | 3. The                        | ese fields<br>ailable for | are now<br>editing.       |   |
| I conse Noue<br>Barded year Noue<br>Barded year Noue<br>Barded year Noue<br>Case                                                      | er and Technical Education<br>Selected<br>Selected<br>Selected   |                 |                |                           | 3. The<br>av                  | ese fields<br>ailable for | are now<br>editing.       |   |
| course                                                                                                    | er and Technical Education<br>Selected<br>Selected<br>Selected   |                 |                |                           | 3. The<br>av                  | ese fields<br>ailable for | are now<br>editing.       |   |
| er of Classes:                                                                                                    | er and Technical Education<br>Selected<br>Selected<br>Selected   | PreK            | ⊡ĸ             |                           | 3. The<br>av                  | ese fields<br>ailable for | are now<br>editing.       |   |
| I conte Votes<br>I conte Vote<br>Balled year. Vote<br>Egentled year. Vote<br>Egentled year. Cates<br>Contre<br>er of Classes:         | selected Selected                                                | PreK            | □ĸ<br>□5       | ^<br>^<br>^<br>1<br>6     | 3. The<br>ava<br>2<br>7       | ese fields<br>ailable for | are now<br>editing.<br>4. |   |
| L Course None<br>Sunse<br>L Course None<br>Educator Type Care<br>Educator Type Care<br>Language Care<br>Care<br>Language Care<br>Care | A et and Technical Education<br>Selected<br>Selected<br>Selected | PreK<br>4<br>29 | _к<br>5<br>⊠10 | 1<br>6<br>21              | 3. The<br>av,<br>2<br>7<br>12 | ese fields<br>ailable for | are now<br>editing.<br>4. |   |

Kansas State Department of Education | www.ksde.org | **#KansansCan** 

### Updating an existing CTE assignment:

If you need to update the *Educator Type, Subject Area, or Course* info:

- 1. Under the FTE-Assignment section, click on 💿 to delete the assignment.
- Start over with the "Entering CTE Assignments" instructions to add this teacher with the *correct* Educator Type, Subject Area, and Course information.

#### A Hide FTE-Assignments

USD # D0259 BLD # 1614 Freddy, Mercury, 2462

|             |                   | FTE: 1.00 Save                           | FTE                                   | 1.         |   |
|-------------|-------------------|------------------------------------------|---------------------------------------|------------|---|
| Assignments | 0                 |                                          |                                       |            |   |
|             | Teacher Type      | Subject Area                             | State Course                          | Building   | 0 |
| ۲           | Secondary Teacher | 05: Fine and Performing Arts (secondary) | 112: Individual Technique—Vocal Music | Adams Elem | 8 |

#### New Assignment

#### **Co-Teacher Assignments**

No Co-Teacher Assignments

Kansas State Department of Education | www.ksde.org | **#KansansCan** 

## **CTE Reporting Review:**

- 1. Approved Funded Pathways
  - a) Must be approved by KSDE CTE representatives in the Pathways System
  - b) Must be submitted and approved in KCCMS
  - c) Are only available in High School buildings
  - d) Middle School teachers must be reported in the High School building if teaching an eighth grade funded pathway course.
- 2. Educator Type 5/CTE must be used in EDCS to select CTE. (Similar course may be found when using Educator Type 3/Secondary).
- 3. Pathways are approved one year ahead of EDCS reporting, so make sure you are looking for the correct Pathway assignments for the *current* school year.
- 4. If you cannot find a Pathway assignment in EDCS, contact CTE staff to ensure the course was approved, and then contact KCCMS staff to ensure the course was mapped and approved.

# Next "Training Modules" in the EDCS District Training series:

✓ 1. KSDE.org and EDCS Basics **1**2. Entering Staff Data (Parts A,B,C) 3. Submitting the Fall Vacancy Report (FVR) **)**4. Entering CTE assignments **)**5. Entering SPED/ESOL assignments □6. Entering Shared Staff data 7. Submitting the Spring Vacancy Report and Licensed Personnel Report (LPR) **3**8. Wrap-Up, Troubleshooting, Questions

#### **Contact information:**

If you have any questions, please contact:

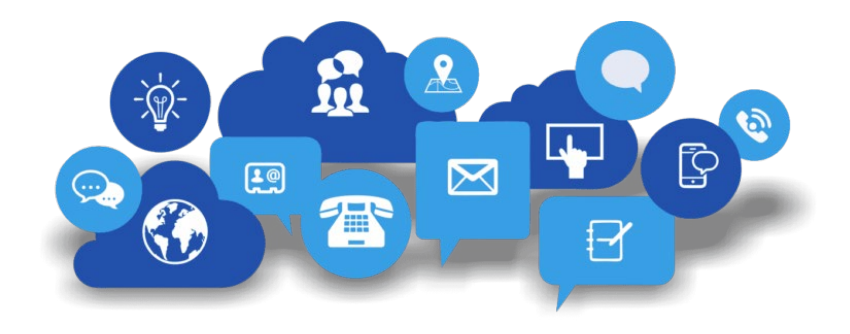

Shane CarterLeslie BrutonAssistant Director Teacher LicensureORCoordinator Teacher Licensurescarter@ksde.orgIbruton@ksde.org(785) 296-2289(785) 296-8011

Kansas State Department of Education | www.ksde.org | **#KansansCan**